## Key Functionality | General Search

| ELTA D | ENTAL B                               | enefit Manager To | oolkit ®   |           |              |                     |          |       |          | R                          |                | SIGN OUT |
|--------|---------------------------------------|-------------------|------------|-----------|--------------|---------------------|----------|-------|----------|----------------------------|----------------|----------|
| ም<br>ም | Manag<br>Member                       | e Eligibility     |            |           |              |                     |          |       |          |                            |                |          |
|        | Member Numb                           | er                | F          | irst Name |              | Last Name           |          |       |          | ate of Birth<br>mm/dd/yyyy |                |          |
|        | As of Date<br>mm/dd/yyy<br>Single Nar | y<br>ne           |            |           |              |                     |          |       |          |                            |                |          |
|        | showing 1                             | result(s) of 1    |            |           |              |                     |          |       |          |                            | RESET          | SEARCH   |
|        | First Name                            | e Last Name       | DOB        | Member ID | Alternate ID | System Generated ID | Payer ID | Group | Subgroup | Status                     | Effective Date |          |
| 1      | Day                                   | Sunny             | 01/01/2021 | *****0211 | 931595132    | -                   | DDPMI    | 10642 | 0001     | ACTIVE                     | 08/01/2021     |          |
| F      |                                       |                   |            |           |              | SHOW MORE           |          |       |          |                            |                |          |

To *Search for a Member* begin by navigating to the *Member* tab within the *Manage Eligibility* section and input the desired Member Number or First and Last name, then press *Search*.

Search *results will appear*, based on the inputted criteria. Select the *desired Member* to continue.

| < Back To Results |                             |                         |                        |                                                                                                    |                                                      |                             |               |  |  |
|-------------------|-----------------------------|-------------------------|------------------------|----------------------------------------------------------------------------------------------------|------------------------------------------------------|-----------------------------|---------------|--|--|
| Plan Details      |                             |                         |                        | Payer: DDPMI Group Type: Group Benefit Period: 01/01/2021 - 12/31/2022<br>Plan: Delta Dental PPO (Standard) |                                                      |                             |               |  |  |
| Group Subgrou     | o Route New Client Effectiv | e 01/01/2021            |                        |                                                                                                    |                                                      |                             |               |  |  |
| Group             |                             | Subgroup                |                        | Contract                                                                                                    |                                                      |                             |               |  |  |
| Group ID:         | 10642                       | Subgroup ID:            | 0001                   | Period:                                                                                                    | 01/01/2021 - 12/31/2022                              | Funding Type:               | Non Retention |  |  |
| Group Name:       | Ben & Jerry's               | Subgroup Name:          | Ben & Jerry's Seasonal | Service Type:                                                                                               | Dental                                               | COB Config:                 | No            |  |  |
| Effective Date:   | 01/01/2021                  | Effective Date:         | 01/01/2021             | Enrollment Type:                                                                                            | Dependent Eligibility<br>Reporting<br>No Restriction | Eligibility Age Limit:      | Yes           |  |  |
| Group Health Plan | Cert: No                    | Group Health Plan Cert: | No                     |                                                                                                    |                                                      | Retroactive Elig Limit:     | 6 Months      |  |  |
| Status:           | Active                      | Status:                 | Active                 | Restriction Type:                                                                                           |                                                      | Missing Tooth<br>Exclusion: | No            |  |  |
| ID Card:          | Yes                         | ID Card:                | No                     | Credit Date Type:                                                                                           |                                                      |                             |               |  |  |
|                   |                             |                         |                        |                                                                                                    |                                                      |                             |               |  |  |

Once a Member has been selected, their *profile page* will appear with additional details about the *Member* and their *Eligibility*.